# Needs and Objectives Interview Guide

NextGen's 'Compliance' tab within ApplyOnline is designed to capture the additional conversation points surrounding the applicant(s) needs and objectives. Before submitting a home loan application, all information in this tab must be completed for each applicant.

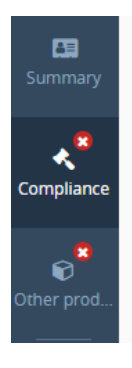

The 'Compliance tab' for all Macquarie home loan applications will require you to capture and declare Anticipated changes, in line with other lender submissions.

# Compliance

Requirements & objectives

#### Mack Lone

#### Anticipated changes

Do you foresee any changes to your income or expenses that will decrease your ability to meet your obligations under a loan contract in the reasonable foreseeable future (e.g. pending retirement, return to study, family circumstances)?

 Yes
 No

| Туре                          | Period | Actions |
|-------------------------------|--------|---------|
| Anticipated large expenditure |        | e 🖉     |
|                               |        |         |

+ Change

**Retirement planning:** You'll need to confirm the applicant(s) plan(s) to retire and if the applicant(s) will reach their retirement age during the term of the loan.

Note: There is system validation to determine if planned retirement will occur based on D.O.B, age of planned retirement and loan term. If the applicant(s) plan to retire, you'll be required to outline how the applicant(s) plan(s) to repay the loan post retirement.

For Macquarie if you select 'Repayment of loan prior to retirement' this means you'll need to reduce the loan term.

# Retirement planning

| At what age is the applicant/guarantor planning to retire?                                             |
|----------------------------------------------------------------------------------------------------|
| Will the applicant/guarantor reach their planned retirement age during the term of the loan?<br>Yes No |
| How would the applicant/guarantor propose to repay the loan?                                           |
| Repayment of loan prior to retirement                                                                  |
| Downsizing of home                                                                                     |
| Sale of assets                                                                                         |
| Recurring income from superannuation                                                                   |
| Superannuation lump sum following retirement                                                           |
| Income from other investments                                                                          |
| Savings                                                                                                |
| Co-applicant's income                                                                                  |
| Other                                                                                                  |

| oan splits                          |                                     |                                 |                   |                                                                                                    |
|-------------------------------------|-------------------------------------|---------------------------------|-------------------|----------------------------------------------------------------------------------------------------|
| \$400,000 Offset H                  | ome Loan                            |                                 |                   | and the second second se |
| Primary purpose                     |                                     |                                 |                   |                                                                                                    |
| Owner Occupied                      | -                                   |                                 |                   |                                                                                                    |
| ABS purpose                         |                                     |                                 |                   |                                                                                                    |
| 133 - Re-finance of other financial | of existing of home<br>institutions | e loans - Refinancing of ho     | using loans       | Ø •                                                                                                    |
| Located in                          | All<br>> Re                         | efinancing / Debt Consolidation | 1                 |                                                                                                    |
| ABS purpose c                       | ode ABS                             | 5-133                           |                   |                                                                                                    |
| Cash out amount                     |                                     |                                 |                   |                                                                                                    |
| \$20,000.00                         |                                     |                                 |                   |                                                                                                    |
| Refinance reason                    |                                     |                                 |                   |                                                                                                    |
| Convenience / Flex                  | ibility 🔻                           |                                 |                   |                                                                                                    |
| Estimated settlement d              | ate                                 |                                 |                   |                                                                                                    |
| dd/mm/yyyy 🛗                        |                                     |                                 |                   |                                                                                                    |
| Base amount                         | LMI premium                         | LMI payment method              | Total loan amount |                                                                                                    |
| \$400,000.00                        |                                     |                                 | \$400,000,00      |                                                                                                    |

However you're still required to declare in the 'Compliance'tab that you have read through and explained the risks to the applicant(s) and that they understand these by selecting the tick box. You'll also need to declare if as part of the refinance application, if any existing credit card limits will be reduced or cancelled and declare you've discussed the associated risks.

# Applicant declared purpose

|           | <ul> <li>Risks</li> <li>I have discussed that the goods being financed / refinanced may not hold their value for as long as the remaining term of the loan and so the applicant(s) may be paying for those goods beyond their useful lifespan and value. Additionally, I have discussed that the applicant(s) may not be in a position to finance the replacement of those goods if the term exceeds the lifespan of the original goods.</li> <li>I have discussed with the applicant(s) that they may end up paying more interest compared to taking the loan over a shorter term more in line with the useful life of the goods.</li> <li>I have discussed with the applicant the option of a separate loan with a shorter term for the part of the loan required for the purpose of the goods.</li> </ul> |  |
|-----------|----------------------------------------------------------------------------------------------------|--|
|           | The applicant(s) appeared to understand and wants to proceed                                                                                                    |  |
| Wil<br>De | Ill existing credit card limits be reduced or cancelled? Yes No etails                                                                                                    |  |
| C         | CBA card limit of \$5k to be cancelled                                                                                                    |  |
|           | <ul> <li>Risks</li> <li>I have discussed with the applicant(s) that they may end up paying<br/>more interest, particularly if the applicant(s) incurs further credit card,<br/>personal loan or car loan debt after consolidating existing debts.</li> </ul>                                                                                                    |  |
| (         | The applicant(s) appeared to understand and wants to proceed                                                                                                    |  |
|           |                                                                                                    |  |

**Rate type:** The rate type selected in the 'Loan Details' tab will be highlighted along with a description and reasons why that rate type is important to the applicant(s). You're required to declare that you've read through and explained the risks to the applicant(s) and that they understand these by selecting the tick box.

## Rate type

| Which product rate type is most important to the applicant(s)?                                                                                                    |
|----------------------------------------------------------------------------------------------------|
| Fixed Variable Fixed and variable                                                                                                    |
| Fixed and variable rate                                                                                                    |
| The applicant(s) may want a loan split between fixed and variable portions                                                                                                    |
| Fixed rate portion                                                                                                    |
| <ul> <li>Rate is fixed for a specified term giving certainty of interest and repayments for the fixed rate portion</li> </ul>                                                                                                    |
| Variable rate portion                                                                                                    |
| <ul> <li>Interest charged and repayments will change to reflect interest rate movements for the variable rate portion</li> </ul>                                                                                                    |
| Why is fixed and variable rate important to the applicant(s)?                                                                                                    |
| Limiting risk of increasing variable interest to obtain some benefit from potential future decreases in the interest rate                                                                                                    |
| Retaining a degree of flexibility in relation to increased payments, redraws and/or early repayment of part of the loan                                                                                                    |
| Make budgeting easier than if the entire loan were variable                                                                                                    |
| Other                                                                                                    |
| <ul> <li>Applicant(s) will not obtain the full benefit of rate decreases and will still have some exposure to the risk of rate increases</li> <li>Applicant(s) will generally not be able to change the ratio of the fixed and variable portions</li> <li>Applicant(s) will be required to make separate repayments for each portion</li> <li>Fixed rate may change between the time of approval and the time of drawdown if rate guarantee has not been obtained</li> <li>Limited or no flexibility in relation to the fixed rate portion concerning making additional repayments, redraws and offset account during the fixed rate period</li> <li>Possibility of expensive break costs if, during the fixed interest rate period applicant(s): <ul> <li>Repay loan in full;</li> <li>Switch to another product or loan type;</li> <li>Make additional repayments;</li> <li>Sell the property; or</li> <li>Seek further funds</li> </ul> </li> </ul> |
| I have ensured each applicant has understood the risks outlined above                                                                                                    |

Note: There is system validation to determine if the rate type aligns to the details in the 'Loans' tab. If the selection doesn't align, a validation message will advise you to revisit the 'Loans' tab as illustrated below.

# Rate type

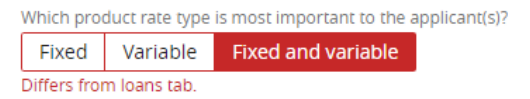

Note: There is system validation in place to ensure the selections in the 'Loan' tab are valid. If not, you'll be advised to revisit the 'Loan Details' tab.

#### Repayment type

Principal and interest

repayments

- Repayments cover loan principal and interest so that the loan is paid in full by the end of the loan term
- Applicant(s) could pay less interest over the life of the loan as compared with a loan which features a period of interest only
- Interest rates on principal and interest repayments are generally lower than interest only

How important is principal and interest to the applicant(s)?

| Important        | Not important        |                         |
|------------------|----------------------|-------------------------|
| Why is principal | and interest importa | nt to the applicant(s)? |
| Minimise         | interest paid over   | life of loan            |

|   | within the interest para over inte |
|---|------------------------------------|
|   | Higher lending limit               |
|   | Lower deposit required             |
| ✓ | Build up equity from the start     |

Other

#### Interest only

Allows smaller repayments during the interest only period enabling:

- Higher cash on hand for other purposes
- Flexibility to manage cash flow
- Smaller initial payments on investment home loans may serve a tax purpose

How important is interest only to the applicant(s)?

Important Not important

#### Risks

- Higher interest rates may apply to interest only loans
- Interest only payments will not reduce the loan principal
- Not repaying loan principal will result in the applicant paying more interest over the loan term
- After the end of the interest only period, principal and interest repayments will be required and these will be higher than they would have been if the loan had principal and interest repayments throughout the loan term
- The amount of equity that is built-up in the property securing the loan will be less with an interest only loan

I have ensured that each applicant understands the above risks

| Total loan term   | Repayment type             |        |
|-------------------|----------------------------|--------|
| 30 Yrs            | Interest Only              |        |
| Interest only ter | m                          |        |
| 3 Yrs             |                            |        |
| IO selection bas  | is                         |        |
| Maximise c        | ash flow                   |        |
| Temporary         | reduction in income        |        |
| Large non-        | recurring expenses         |        |
| Variable In       | come                       |        |
| Reason for v      | ariable income             |        |
| Create fund       | ds for investment purpo    | ses    |
| Principle re      | eductions in an offset fac | tility |
| Taxation, fi      | nancial or accounting re   | asons  |
| Plan to con       | vert to investment prop    | erty   |

Other

**Product features:** The product feature(s) related to the home loan product selected in the 'Loans' tab will be displayed. You'll need to complete the importance of the feature to the applicant(s) along with the reasons why it's important and associated risks. You're required to declare that you have read through and explained the risks to the applicant(s) and that they understand these by selecting the tick box.

Note: The offset account will only appear if you've selected the offset home loan in the 'Loans' tab.

# Product features

Offset account

Allows applicant(s) to link a savings account in their name to a loan account to reduce amount of interest payable under loan
 Will only be of benefit where the applicant expects to have sufficient funds in the offset account so that the interest savings on the loan will exceed additional costs related to the offset account

| How important is having an offset account to the applicant(s)? Important Not important                                                                                                    |
|----------------------------------------------------------------------------------------------------|
| Why is having an offset account important to the applicant(s)?  Allows paying off loan sooner  Allows access to funds  For tax purposes (no tax advice is being given)  Other                                                                                                    |
| <ul> <li>Risks</li> <li>Feature may not be available when the loan is on a fixed rate</li> <li>May only be a partial interest rate offset</li> <li>Fees may apply</li> <li>Explain any different risks applicable to specific lender products, including a higher interest rate on the loan</li> </ul> |
| ✓ I have ensured each applicant has understood the risks outlined above                                                                                                    |

When you select a variable basic or offset home loan, you'll be required to complete the details for redraw.

#### Redraw feature

Allows applicant(s) to access extra repayments that they made additional to their required minimum repayments

| How important is having a redraw account to the applicant(s)?                                                                   |
|----------------------------------------------------------------------------------------------------|
| Important Not important                                                                                                    |
| Why is having a redraw account important to the applicant(s)?                                                                   |
| Flexibility to access prepaid funds if needed                                                                                   |
| Other                                                                                                    |
| Risks <ul> <li>Lender may charge fees for each redraw</li> <li>Each redraw may be subject to the lender's discretion</li> </ul> |
| ✓ I have ensured each applicant has understood the risks outlined above                                                         |

| Other                                              |                                                                                                    |
|----------------------------------------------------|----------------------------------------------------------------------------------------------------|
| Do the ap<br>loan is sui<br>document<br>identified | plicant(s) have any other requirements and objectives not already stated which may affect whether the<br>table, including whether there are any particular personal circumstances of the applicant(s) not<br>ted in any previous responses in this interview guide that are relevant to the loan features that have been<br>as 'important? |
| Yes                                                | No                                                                                                    |
| Details                                            |                                                                                                    |
|                                                    |                                                                                                    |
|                                                    |                                                                                                    |
|                                                    |                                                                                                    |

**Product selection:** You'll need to provide a concise narrative summary of the applicant(s) requirements and objectives and how the chosen loan product meets their needs.

### Product selection

| Product selection needs to take place having regard to the outcome of the requirements and objectives' enquiries set<br>out above. The broker must give a concise narrative summary of the applicant(s)'s requirements and objectives and<br>why the particular type of loan product was chosen to meet those requirements and objectives. |
|----------------------------------------------------------------------------------------------------|
|                                                                                                    |
| Required.                                                                                                    |

**Submission of the Needs and Objectives Interview Guide:** Once all information is completed, validated and you submit or resubmit the application:

- APP & PIA numbers: ApplyOnline will generate a Needs and Objectives Interview Guide and it will be automatically upload it to the supporting documents in ApplyOnline ready for submission.
- WIN numbers: You're required to use the print forms section on ApplyOnline and select the Needs and Objectives Interview Guide and email this to mortgageapplications@macquarie.com for review as part of the application assessment by our credit team.

| Submit to lender<br>Submit application data<br>Unlock and edit data<br>Change submitted application data for resubmission.<br>Revert to previous version<br>Revert to the previous version of ApplyOnline |  | Select a document pack then select documents to print. Document Packs  Show All Documents  ApplyOnline Documents  Application Record  Percord of ApplyOnline Application Data |      |                              |                                                                |
|----------------------------------------------------------------------------------------------------|--|----------------------------------------------------------------------------------------------------|------|------------------------------|----------------------------------------------------------------|
|                                                                                                    |  |                                                                                                    | int  | Save<br>Manual Status Change | Application Summary<br>Summary of ApplyOnline Application Data |
|                                                                                                    |  |                                                                                                    | rash | Send to HelpDesk             | Lender Documents Macquarie Branded Application Record          |
|                                                                                                    |  | E-Lodgement Support Form<br>Macquarie E-Lodgement Support Form                                                                                                    |      |                              |                                                                |
|                                                                                                    |  | Home Loan Identification Form<br>Form to manually complete AML and VOI<br>identification                                                                                      |      |                              |                                                                |
|                                                                                                    |  | Gift and loan declaration form<br>To be completed if the applicant is receiving a gift or<br>loan                                                                             |      |                              |                                                                |
|                                                                                                    |  | Macquarie Needs and Objectives Interview Guide                                                                                                    |      |                              |                                                                |

Disclaimer